## ПРОВЕРКА И ПРИЕМ МАРКИРОВАННОЙ ПРОДУКЦИИ

Работа с маркированной продукцией требует наличия программного обеспечения, поддерживающего электронный документооборот (**далее ЭДО**) и имеющее возможность выгрузки универсального передаточного документа (**далее УПД**). Например: Контур.Диадок, СБИС, Такском, ОФД, Астрал-Калуга, ЭДО Лайт, и т.п.

Для проверки УПД и его загрузки в программу, необходимо:

- 1. Выгрузить УПД из ЭДО.
- 2. Загрузить УПД в программу.
- 3. Выполнить сверку поступившей продукции с электронным документом (по DataMatrix) и загрузить документ в программу.

### 1. Выгрузка УПД из ЭДО.

!!! Подтверждение приемки рекомендуется выполнять после проверки документа.

Перейдите в систему ЭДО, найдите в документе кнопку «Скачать», «Выгрузить» или аналогичную по смыслу команду и сохраните поступивший файл УПД (в формате XML) в удобную для вас папку.

Сохраняйте именно документ. Документооборот целиком содержит лишнюю информацию и как правило упакован архиватором. На рисунке ниже, показаны примеры сохранения файла УПД в Контур.Диадок и СБИС. Остальные системы ЭДО имеют аналогичный принцип выгрузки.

| - → C<br>- → C                                 | т 28.12.16 –<br>Защищен | × ис Бухгалте<br>o   https://diado      | рия предпр<br>oc.kontur.ru    | ият ×<br>µ/952df3a2                         | 2-444e-4091-92                                                | fa-d60b1dd085b                                     | e/Document/Sł                             | now?letterId=      | 434a350     | a-867d-4561-b6f                                   | 0-10d53f35b                   | В                        | Диадон                                     | ке откры                            | ываем                                                                                            |
|------------------------------------------------|-------------------------|-----------------------------------------|-------------------------------|---------------------------------------------|---------------------------------------------------------------|----------------------------------------------------|-------------------------------------------|--------------------|-------------|---------------------------------------------------|-------------------------------|--------------------------|--------------------------------------------|-------------------------------------|--------------------------------------------------------------------------------------------------|
| <u> </u>                                       | Іодписать               | Отказать                                | рн                            | аписать ко                                  | онтрагенту З                                                  | апросить уточн                                     | ение 🛹 Со                                 | гласование         | ± 0         | качать 👻 🖨 Р.                                     | аспечат                       | вх<br>на<br>_до          | одящи<br>ажимае<br>окумент                 | и докум<br>м скача<br>г.            | ать                                                                                              |
| 4                                              | 00-<br>0000004<br>0     | Вафли "Венские" со<br>сгущенным молоком | / <sup>796</sup>              | шт                                          | 5,000                                                         | 76,27                                              | 381,36                                    | без акциза         | Док<br>Вклю | умент ОС<br>ументооборот ц<br>чая технологические | о,оо<br>еликом<br>е документы | <u> </u>                 |                                            |                                     |                                                                                                  |
| 5                                              | 00-<br>0000003<br>3     | Пирог тирольский с<br>черникой          | 796                           | шт                                          | 26,000                                                        | 169,49                                             | 4 406,78                                  | без акциза         | Как п       | олучать документь                                 | 0,00<br>м сразу в 1С          | -                        | -                                          | -                                   |                                                                                                  |
| 6                                              | 00-<br>0000003<br>7     | Печенье "Юбилейно                       | be" 796                       | шт                                          | 2,000                                                         | 105,93                                             | 211,86                                    | без акциза         | 18%         | 38,14                                             | 250,00                        | -                        | -                                          | -                                   |                                                                                                  |
| 7                                              | 00-<br>0000003<br>3     | Пирог тирольский с<br>черникой          | 796                           | шт                                          | 83,000                                                        | 169,49                                             | 14 067,80                                 | без акциза         | 18%         | 2 532,20                                          | 16 600,00                     | -                        | -                                          | -                                   |                                                                                                  |
| 8                                              | 00-<br>0000003<br>5     | Пирог тирольский с<br>вишней            | 796                           | шт                                          | 31,000                                                        | 177,97                                             | 5 516,95                                  | без акциза         | 18%         | 993,05                                            | 6 510,00                      | -                        | -                                          | -                                   |                                                                                                  |
| 9                                              | 00-<br>0000003<br>5     | Пирог тирольский с<br>вишней            | 796                           | шт                                          | 42,000                                                        | 177,97                                             | 7 474,58                                  | без акциза         | 18%         | 1 345,42                                          | 8 820,00                      | -                        | -                                          | -                                   |                                                                                                  |
| 10                                             | 00-<br>0000003<br>5     | Пирог тирольский с<br>вишней            | 796                           | шт                                          | 2,000                                                         | 177,97                                             | 355,93                                    | без акциза         | 18%         | 64,07                                             | 420,00                        | -                        | -                                          | -                                   |                                                                                                  |
| С<br>С<br>С<br>С<br>С<br>С<br>С<br>С<br>С<br>С | Защищен                 | о https://onlin                         | e.sbis.ru/fr                  | registry.htm<br>пление 1<br>щик<br>Шитроник | nl?region_left=r<br>7.11.17 № 2 >                             | egistry-Registryl                                  | ncoming#regio                             | n_left=registr     | y-Registr   | ryIncoming                                        | Если<br>переі<br>выбе<br>нажм | вы<br>йди<br>рит<br>іите | <<br>работа<br>те во в<br>е ЭСФ<br>е Скача | аете с (<br>ходящі<br>или УГ<br>ть. | Сбис, то<br>ие,<br>1Д и                                                                          |
| Заметки                                        | -<br>                   | 01.12.17                                | Прин<br>Наки<br>Фак           | крепить<br>ладная № 2<br>тура № 2 с         | 7 Создать   <b>С</b><br>2 от 17.11.17 на<br>от 17.11.17 на су | Ло документ<br>сумму 1 000р.,<br>имму 1 000р., в т | ам<br>в т.ч. НДС 152.5<br>.ч. НДС 152.54р | 54p. 👷 👷<br>b. 👷 👷 |             |                                                   |                               |                          | $\checkmark$                               |                                     |                                                                                                  |
| <br>] Задачи                                   |                         | 4 <b>⊙</b> 15:09                        | ♀♀                            | ΑΚΤΥΡΑ Ν                                    | 9 2 or 17.11.2                                                | 017                                                |                                           |                    |             |                                                   |                               |                          |                                            |                                     | 🛃 💾 🗸 🗸                                                                                          |
| 🖻 Бизнес                                       |                         |                                         | ИСПРАВЛ                       | ПЕНИЕ №                                     | от -                                                          |                                                    |                                           |                    |             |                                                   |                               |                          | (в ред. Постановл                          | к поста<br>ення Правительства       | новлению Правительства<br>Российской Федерации<br>от 26.12.2011 №1137<br>РФ от 19.08.2017 № 981) |
| 🗐 Учет                                         |                         | 22.11.17<br>• 14:52                     | Продавец:<br>Адрес:<br>ИНН/КІ | цитроник<br>150029, Яр<br>ПП продавца       | к <b>ООО</b><br>ославская обл, г.Яр<br>: 7611101005/7601      | ославль, ул.8 Марта<br>101001                      | , д.4                                     |                    |             |                                                   |                               |                          |                                            |                                     |                                                                                                  |
| Сотрудн                                        | ики 🔉                   | 17.11.17                                | Грузоотпр<br>Грузополу        | авитель и его<br>чатель и его               | адрес: он же<br>адрес: ООО "Зол                               | отое Дно", 150036,                                 | Ярославская обл,                          | г.Ярославль, ул.(  | )межная, д  | .8                                                |                               |                          |                                            |                                     |                                                                                                  |
| 👮 Компани                                      | и >                     | > 09:41 (                               | К платежн<br>Покупател        | ю-расчетном<br>њ: 000 "Зо                   | у документу: -                                                |                                                    |                                           |                    |             |                                                   |                               |                          |                                            |                                     |                                                                                                  |
| 12 Календа                                     | рь >                    | 09:40                                   | Адрес:<br>ИНН/К               | 150036, Яр<br>ПП покупател                  | ославская обл, г.Яр<br>1я: 7610010002/76                      | ославль, ул.Смежна<br>0401001                      | я, д.8                                    |                    |             |                                                   |                               |                          |                                            |                                     |                                                                                                  |

Примечание: Такском выгружает данные в ZIP архиве, из которого УПД извлекается вручную.

#### 2. Загрузка УПД в программу.

Путь к папке обмена задается один раз, но при необходимости его можно изменить в любой момент.

Для добавления каталога нажмите кнопку с папкой (правый верхний угол формы) и с помощью стандартного проводника Windows укажите путь к папке обмена.

Для загрузки входящих документов нажмите кнопку «Загрузить входящие УПД».

|             | Электронный документооборот (ЭДО)                                                                                                    |                                   |
|-------------|----------------------------------------------------------------------------------------------------|-----------------------------------|
| Kacca       | ЭДО (маркировка) Выгрузка данных Загрузка данных ЭВО                                                                                                    | TOP                               |
| Товар       | 1. Выполните сохранение приходных документов (УПД) и эдо       Путь к папке обмена:       D:\Users\Admin\Documents\эдo\эдo         1. Выполните сохранение приходных документов (УПД) и эдо       Путь к папке обмена:       D:\Users\Admin\Documents\эдo\эдo         2. Укажите путь к папке обмена, куда были сохранены УПД.       Загрузить входящие УПД в программу и выполните их проверку.       Загрузить входящие УПД | с марками: 💕                      |
| ЕГАИС       | Имя файла                                                                                                    | 🔻                                 |
| Эдо         | ON_NSCHFDOPPRMARK_2BE1a473170580c11e2b8b3005056917125_2BE84e01ee637474d4d8ed2077388e08f68_20200427_5EF3FC7D-<br>0BCF-1EDA-A28F-FE4E181A60C5.XML                                                                                                    | <u>Просмотр и</u><br>проверка УПД |
|             | ON_NSCHFDOPPRMARK_2BM-1835061647-201302220345474677839000000000_2BM-5003052454-<br>201302221208314492261000000000_20200422_3440B5E2-B3EA-1EDA-A18C-90796E25C46C.xm1                                                                                                    | <u>Просмотр и</u><br>проверка УПД |
| Отчёты      | ON_NSCHFDOPPRMARK_2BM-2724113725-272401001-201609141204343928388_2BM-5003052454-<br>201302221208314492261000000000_202000604_3440B5C5-C6F6-1EDA-A9C7-515212AA76D4.xm1                                                                                                    | <u>Просмотр и</u><br>проверка УПД |
| Справочники |                                                                                                    |                                   |

В случае загрузки принятого ранее документа программа оповестит Вас об этом и не позволит выполнить его повторное сохранение. Для удаления ошибочного файла нажмите кнопку «Удалить», или «двойным кликом» в поле «Путь к папке обмена» откройте каталог и выполните удаление файла вручную.

При первой загрузке УПД, если в программе не создана группа для маркированной продукции, программа предложит её создать. Согласитесь с предложением и создайте группу (например Сигареты), указав что данная группа относится к маркированной табачной продукции.

|                  | Электронный докуме                                                                               | ентообор                                                                                                    | оот (ЭДО)                                     |                                   |                                       |                            |                    |                      |         |            |  |
|------------------|--------------------------------------------------------------------------------------------------|----------------------------------------------------------------------------------------------------|-----------------------------------------------|-----------------------------------|---------------------------------------|----------------------------|--------------------|----------------------|---------|------------|--|
| Касса            | ЭДО (маркировка)                                                                                 | Р                                                                                                    |                                               |                                   |                                       |                            |                    |                      |         |            |  |
| Товар            | <ol> <li>Выполните сохранение приходных<br/>на локальный или сетевой диск компы</li> </ol>       | 1. Выполните сохранение приходных документов (УПД) из ЭДО Путь к папке обмена: D:\Users\Admin\Documents\эдо\эдо с марками: |                                               |                                   |                                       |                            |                    |                      |         |            |  |
| FEAMO            | <ol> <li>Укажите путь к папке обмена, куда (<br/>3. Загрузите УПД в программу и выпол</li> </ol> | выли сохранень<br>пните их провер                                                                                          | а УПД.<br>жу. 3;                              | агрузить вход                     | ящие УПД                              | Выполни                    | ть проверку до     | кумента              |         |            |  |
|                  | 👻 Товарные группы                                                                                |                                                                                                    |                                               |                                   |                                       |                            |                    | -                    |         | ×          |  |
| эдо              | Группы товаров                                                                                   |                                                                                                    |                                               |                                   |                                       |                            |                    |                      |         |            |  |
|                  | Наименование группы<br>товаров                                                                   | Привязка к<br>наименован                                                                                                   | Маркированная<br>продукция                    | Учёт остатков<br>для группы       | Уточнять цену<br>на кассе             | Предоставлят<br>скидки *   | ъ №<br>секции      | СНО                  |         | Код<br>НДС |  |
| Отчёты           | Сигареты                                                                                         | Нет 🗸                                                                                                    | Табачная<br>продукция                         | <sup>Да</sup> ~                   | Нет 🗸                                 | Нет                        | ~                  |                      | ~       | ~          |  |
|                  |                                                                                                  | Нет                                                                                                    | Het 🗸                                         | <sup>Да</sup> ~                   | Нет                                   | Нет                        | ~                  |                      | ~       | ~          |  |
| Справочники      |                                                                                                  |                                                                                                    |                                               |                                   |                                       |                            |                    |                      |         |            |  |
| * <sup>6</sup> & |                                                                                                  |                                                                                                    |                                               |                                   |                                       |                            |                    |                      |         |            |  |
| Настройки        | Разрешить предоставление с                                                                       | кидок для:                                                                                                    | Алкогольной                                   | продукции                         | 🗹 Пива и пив                          | вных напитко               | в 🗹 Прочей (       | безалкогольной пр    | одукц   | ии         |  |
|                  | <ul> <li>При включенном режиме предос<br/>если нет скидки на сигареты, то ра</li> </ul>          | тавления скидо<br>врешите её дл                                                                                            | ок для прочей продук<br>ія всей прочей продук | ции, можно отк.<br>ции и отключит | лючить конкретні<br>е для группы "Сиг | ые группы товар<br>ареты". | оа, для которых ск | идки не предусмотрен | њ. Т.е. |            |  |
|                  | УДАЛИТЬ ВЫДЕЛЕННУЮ                                                                               | группу                                                                                                    |                                               |                                   |                                       |                            |                    | BE                   | іход    |            |  |

#### 3. Сверка поступившей продукции с УПД и загрузка данных в программу.

Нажмите кнопку «Выполнить проверку документа» или «Просмотр и проверка УПД». Также документ можно открыть «двойным кликом» левой кнопкой мыши на номере документа.

| 🦅 Глав | ное меню (Администратор)                                                   |        |                                                                                                    |                                   |                                               |            |          |                 |               |  |
|--------|----------------------------------------------------------------------------|--------|----------------------------------------------------------------------------------------------------|-----------------------------------|-----------------------------------------------|------------|----------|-----------------|---------------|--|
| Поста  | ащик: Акционерное общество "Торговая Компания "МЕГАПОЛИС" (АО "ТК "МЕГАПОЛ |        | Для проверки маркировки поступившего товара<br>— "кликните" левой кнопкой мыши на поле "Маркировка" |                                   |                                               |            |          |                 |               |  |
| Номе   | 0 TTH: 21392/740G                                                          |        | Дата ТТН: 28.04.20                                                                                  | 20                                | или отсканируйте код DataMatrix в поле поиска |            |          |                 |               |  |
| Получ  | атель: укажите получателя                                                  | -      | Подразделение: Торговый зад                                                                         | -                                 | Поиски                                        | nosenk     | a        |                 |               |  |
|        |                                                                            |        |                                                                                                    |                                   |                                               | honebu     |          |                 |               |  |
|        |                                                                            |        |                                                                                                    | ĺ.                                |                                               |            |          |                 |               |  |
|        | Состав приходного документа                                                |        |                                                                                                    |                                   | Сопоставлен                                   | ие с базой | данных   |                 |               |  |
| ID     | Наименование продукции                                                     | Цена   | Марки-                                                                                              | Наименование продукции            | Товарная                                      | цена заку  | уп/реал  | GTIN упаковки   | Штрих-код     |  |
| строки |                                                                            | Кол-во | ровка                                                                                               |                                   | группа                                        | кол-во     | наценка  | GTIN пачки      |               |  |
| 1      | Сигареты с фильтром WINSTON BLUE , МТ 148,00 руб.                          | 137,70 | 1/0                                                                                                 | Сигареты Винстон Блю              | Сигареты                                      |            |          | 04600439935254  | 46209474      |  |
|        |                                                                            | 10     |                                                                                                    |                                   |                                               |            |          | 00000046209474  |               |  |
| 2      | Сигареты с фильтром Winston Classic,MT 153,00 руб.                         | 142,34 | 5/0                                                                                                 | Сигареты Винстон Классик          | Сигареты                                      |            |          | 04600439935285  | 46209443      |  |
|        |                                                                            | 5      |                                                                                                    |                                   |                                               |            |          | 00000046209443  |               |  |
| 3      | Сигареты с фильтром Winston Compact PLUS BLUE,MT 133,00 руб.               |        | 5/0                                                                                                 | Сигареты Винстон Компакт Плюс Блю | Сигареты                                      |            |          |                 | 46209955      |  |
|        |                                                                            | 5      |                                                                                                    |                                   |                                               |            |          | 00000046209955  |               |  |
| 4      | Сигареты с фильтром WINSTON COMPACT PLUS 100s BLUE,MT 133,00 руб.          | 123,08 | 5/0                                                                                                 | Сигареты Винстон Компакт Плюс Блю | Сигареты                                      |            |          |                 | 46200310      |  |
|        |                                                                            | 5      |                                                                                                    | 100mm                             |                                               |            |          | 00000046200310  |               |  |
| 5      | Сигареты с фильтром Winston XStyle Blue,MT 138,00 руб.                     | 127,55 | 1/0                                                                                                 | Сигареты Винстон Икс Стайл Блю    | Сигареты                                      |            |          | 04600439934882  | 46209849      |  |
|        |                                                                            | 10     |                                                                                                    |                                   |                                               |            |          | 00000046209849  |               |  |
| 6      | сигареты с фильтром максим классическии красный, міт 100,00 руб.           | 52,54  | 1/0                                                                                                 |                                   |                                               |            |          |                 |               |  |
| -      | Curanesti s Augusteen "BOND STREET COMPACT BUILS" MT 133.00 m/6            | 112.81 |                                                                                                    |                                   | Currenter                                     |            |          | 04606203098910  | 4595393999999 |  |
|        | Curaperbic guilbipom Bond STREET COMPACT BLOE INT 122,00 py0.              | 20     | 2/0                                                                                                 | сигареты вонд компакт влю         | сигареты                                      |            |          | 04606203098903  | 4606203098903 |  |
|        | CHERDRETH C MURLEDOM "BOND STREET BILLE SELECTION" MT 130.00 pv6           | 121.04 |                                                                                                    | Current Fault Fault               | Сигареты                                      |            |          | 04606203097715  | 4606202004240 |  |
| °      |                                                                            | 10     | 1/0                                                                                                 | сигареты вонд влю                 | Childperbi                                    |            |          | 04606203094349  | 4000205094549 |  |
| 0      | Сигареты с фильтром "BOND STREET PREMIUM" MT 114.00 руб                    | 105,07 | - 1-                                                                                                | Сигареты Бонд Премиии             | Сигареты                                      |            |          |                 | 4505203097142 |  |
|        |                                                                            | 5      | 5/0                                                                                                 | child be the bong rip child in    |                                               |            |          | 04606203097142  | 4000200007142 |  |
| 10     | Сигареты с фильтром "BOND STREET COMPACT SILVER" MT 131,00 руб.            | 121,30 | E /0                                                                                                |                                   |                                               |            |          |                 |               |  |
|        |                                                                            | 5      | 5/0                                                                                                 |                                   |                                               |            |          |                 | 1             |  |
| итог   |                                                                            |        |                                                                                                    |                                   | 1                                             |            |          |                 |               |  |
| Колич  | ество: <u>145</u> Сумма: <u>16 950,30</u>                                  |        |                                                                                                    | Выход без сохранения              | Coxpa                                         | анить доку | мент для | а дальнейшей об | бработки      |  |
|        |                                                                            |        |                                                                                                    |                                   |                                               |            |          |                 |               |  |

Окно проверки разделено на две части. Слева отображается содержимое УПД, а в правой части записи, сопоставленные с базой данных. При открытии документа, программа сверяет данные из УПД со справочником продукции и при наличии совпадений, заполняет правую часть таблицы данными из справочника. Это сделано для того, что бы избежать дублирование одного товара и бесцельного увеличения размера базы данных. В качестве разделителя данных используется поле «Маркировка», где отображается количество поступившей маркированной продукции и количество проверенных кодов DataMatrix.

Установите курсор в поле поиска и отсканируйте код DataMatrix с блока (если товар поступил целыми блоками) или пачки сигарет (если товар поступил штучно).

Если товар уже есть в справочнике и код DataMatrix с блока совпал с УПД, программа автоматически переведет количество и цену из блока в штуки и извлечет МРЦ за одну единицу продукции из кода DataMatrix.

Для сохранения результата проверки нажмите кнопку «Сохранить» или клавишу ENTER.

В случае, если одна позиция товара содержит несколько упаковок, то возможна проверка последующих кодов DataMatrix без закрытия окна проверки. Для этого отсканируйте все коды в поле проверки (при совпадении DataMatrix с УПД программа отметит строки зеленой подсветкой) и уже после этого нажмите кнопку сохранения.

| Предварительная проверка маркированной продукции                                                                   |                   |                   |  |  |  |  |  |  |  |
|----------------------------------------------------------------------------------------------------|-------------------|-------------------|--|--|--|--|--|--|--|
| Сигареты с фильтром WINSTON BLUE , МТ 148,00 руб.                                                                  |                   |                   |  |  |  |  |  |  |  |
| Проверка успешно завершена! Код DataMatrix соответствует документу.<br>Нажмите кнопку COXPAHUTь или клавишу ENTER. |                   |                   |  |  |  |  |  |  |  |
| Проверка маркировки по коду                                                                                        | Группа товара     | Сигареты          |  |  |  |  |  |  |  |
| DataMatrix с БЛОКА СИГАРЕТ                                                                                         | GTIN упаковки     | 04600439935254    |  |  |  |  |  |  |  |
|                                                                                                    | GTIN пачки        | 04600439935254    |  |  |  |  |  |  |  |
|                                                                                                    | Штрих-код         | 4600439935254     |  |  |  |  |  |  |  |
|                                                                                                    | Цена реализации   | 148,00            |  |  |  |  |  |  |  |
| Маркированная продукция в УПД:                                                                                     | Кол-во в упаковке | 10                |  |  |  |  |  |  |  |
| 010460043993525421AR8_!!.800514800093Zzm12401                                                                      | 4462203           | ожидание проверки |  |  |  |  |  |  |  |
| 0104600439935254218&"hUd.800514800093qsKE2401                                                                      | 14462203          | ожидание проверки |  |  |  |  |  |  |  |
| 010460043993525421G=g>z8005148000938puN2401                                                                        | 4462203           | ожидание проверки |  |  |  |  |  |  |  |
| 010460043993525421X!"vKL"800514800093DLfN2401                                                                      | 4462203           | ожидание проверки |  |  |  |  |  |  |  |
| 010460043993525421VCTTc9o800514800093iKHk2401                                                                      | 14462203          | проверено         |  |  |  |  |  |  |  |
| Принять все коды DataMatrix без проверки Отмена Сохранить                                                          |                   |                   |  |  |  |  |  |  |  |
| Запись: И 🔸 🚺 из 5 🕒 Н 🖂 🌾 Нет фильтра 🛛 Поиск                                                                     |                   |                   |  |  |  |  |  |  |  |

Также в программе предусмотрена возможность быстрой приемки товара. Для этого выполните проверку одного кода DataMatrix, заполните обязательные поля для сопоставления с базой данных и нажмите кнопку «Принять все коды DataMatrix без проверки».

Если товар еще не зарегистрирован в справочнике продукции, то после сканирования кода и при совпадении DataMatrix окно проверки будет иметь следующий вид:

Для продолжения проверки ОБЯЗАТЕЛЬНО отсканируйте код DataMatrix с пачки сигарет, после чего программа автоматически извлечет штрих-код пачки и переведет цену и количество из блока в штуки с извлечением МРЦ за одну единицу продукции.

После этого, станет доступно окно для корректировки наименования товара.

Если возникнет необходимость принудительно изменить наименование товара, то нажмите на иконку в правом верхнем углу формы.

При корректировке рекомендуется удалить из наименования цену реализации (МТ 148,00 руб.) и заполнить поле «Кол-во в упаковке».

| Предварительная проверка маркированной продукции                        |                                             |                   |  |  |  |  |  |  |  |
|-------------------------------------------------------------------------|---------------------------------------------|-------------------|--|--|--|--|--|--|--|
| Сигареты с фильтром WINSTON BLUE , МТ 148,00 руб.                       |                                             |                   |  |  |  |  |  |  |  |
| Код DataMatrix соответствует приход<br>Для завершения проверки отсканир | ному документу.<br>уйте код DataMatrix с па | ачки.             |  |  |  |  |  |  |  |
| Новое наименование товара для                                           | Группа товара                               | Сигареты          |  |  |  |  |  |  |  |
| справочника продукции:                                                  | GTIN упаковки                               | 04600439935254    |  |  |  |  |  |  |  |
| Сигареты WINSTON BLUE, MT 148.00 руб.                                   | GTIN пачки                                  |                   |  |  |  |  |  |  |  |
|                                                                         | Штрих-код                                   |                   |  |  |  |  |  |  |  |
|                                                                         | Цена реализации                             | 148,00            |  |  |  |  |  |  |  |
| Маркированная продукция в УПД:                                          | Кол-во в упаковке                           | 10                |  |  |  |  |  |  |  |
| 010460043993525421AR8_!!.800514800093Zzm12401                           | 4462203                                     | ожидание проверки |  |  |  |  |  |  |  |
| 0104600439935254218&"hUd.800514800093qsKE240                            | 14462203                                    | ожидание проверки |  |  |  |  |  |  |  |
| 010460043993525421G=g>z8005148000938puN2401                             | 14462203                                    | ожидание проверки |  |  |  |  |  |  |  |
| 010460043993525421X!"vKL"800514800093DLfN2401                           | 4462203                                     | ожидание проверки |  |  |  |  |  |  |  |
| 010460043993525421VCTTc9o800514800093iKHk240                            | 14462203                                    | проверено         |  |  |  |  |  |  |  |
| Принять все коды DataMatrix без проверки Отмена Сохранить               |                                             |                   |  |  |  |  |  |  |  |
| Запись: И 🕂 1 из 5 🕨 н на. 🦹 Нет фильтра Поиск                          |                                             |                   |  |  |  |  |  |  |  |

При получении и проверке товара по пачкам, сканирование кода DataMatrix с блока сигарет не обязательно, но если есть возможность, то отсканируйте его и получите GTIN упаковки (он пригодится при следующих поступлениях)

Помимо маркированной продукции, УПД может содержать товары без маркировки (зажигалки, безалкогольные напитки и т.п.). По данной продукции рекомендуется произвести сопоставление с базой данных так же как и с маркированной.

Для сопоставления нажмите на поле «Маркировка» и заполните поля штрих-код и цену реализации. При необходимости откорректируйте наименование продукции. Поле «Группа товаров» для прочих товаров можно оставить пустым.

По окончанию проверки всей маркированной продукции нажмите кнопку «Сохранить документ для дальнейшей обработки». УПД будет переведена в статус приходной ТТН с количеством и ценами реализации за единицу продукции. После нажатия кнопки «Провести документ» и товар готов для реализации.

| 😰 Глав        | ное меню (Администратор)                      | 😰 Обработка входящих документов                         |              |                             |                                   |                          |                                                                       |          |                 |               |  |
|---------------|-----------------------------------------------|---------------------------------------------------------|--------------|-----------------------------|-----------------------------------|--------------------------|-----------------------------------------------------------------------|----------|-----------------|---------------|--|
| Поста         | вщик: Акционерное с                           | общество "Торговая Компания "МЕГАПОЛИС" (АО "ТК "МЕГАПО | олис") (5003 | 052454/9                    | 997350001)                        | ерки марк<br>з" левой кн | маркировки поступившего товара<br>й кнопкой мыши на поле "Маркировка" |          |                 |               |  |
| Номер         | o TTH: 21392/740G                             |                                                         |              |                             | Дата ТТН: 28.04.20                | 20                       | или отсканируйте код DataMatrix в поле поиска                         |          |                 |               |  |
| Получ         | атель: укажите получ                          | ателя                                                   | -            | Подразделение: Торговый зал | •                                 | Поиск и                  | проверк                                                               | a        |                 |               |  |
|               |                                               |                                                         |              |                             |                                   |                          |                                                                       |          |                 |               |  |
|               |                                               | Состав приходного документа                             |              |                             | Сопоставлен                       | ие с базой               | й данных                                                              |          |                 |               |  |
| ID            |                                               | Наименование продукции                                  | Цена         | Марки-                      | Наименование продукции            | Товарная                 | цена зан                                                              | куп/реал | GTIN упаковки   | Штрих-код     |  |
| строки        |                                               |                                                         | Кол-во       | ровка                       |                                   | rpynna                   | кол-во                                                                | наценка  | GTIN пачки      |               |  |
| 1             | Сигареты с фильтром WINST                     | TON BLUE , MT 148,00 py6.                               | 137,70       | 1/0                         | Сигареты Винстон Блю              | Сигареты                 |                                                                       |          | 04600439935254  | 46209474      |  |
|               |                                               |                                                         | 10           |                             |                                   |                          |                                                                       |          | 00000046209474  |               |  |
| 2             | Сигареты с фильтром Winst                     | on Classic,MT 153,00 py6.                               | 142,34       | 5/0                         | Сигареты Винстон Классик          | Сигареты                 |                                                                       |          | 04600439935285  | 46209443      |  |
|               |                                               |                                                         | 5            |                             |                                   |                          |                                                                       |          | 00000046209443  |               |  |
| 3             | Сигареты с фильтром Winst                     | on Compact PLUS BLUE,MT 133,00 py6.                     | 123,08       | 5/0                         | Сигареты Винстон Компакт Плюс Блю | Сигареты                 |                                                                       |          |                 | 46209955      |  |
|               |                                               |                                                         | 5            |                             |                                   |                          |                                                                       |          | 00000046209955  |               |  |
| 4             | Сигареты с фильтром WINST                     | ION COMPACT PLUS 100s BLUE,MT 133,00 py6.               | 123,08       | 5/0                         | Сигареты Винстон Компакт Плюс Блю | Сигареты                 |                                                                       |          |                 | 46200310      |  |
|               |                                               |                                                         | 5            |                             | 100mm                             |                          |                                                                       |          | 00000046200310  |               |  |
| 5             | Сигареты с фильтром Winst                     | ton XStyle Blue,MT 138,00 py6.                          | 127,55       | 1/0                         | Сигареты Винстон Икс Стайл Блю    | Сигареты                 |                                                                       |          | 04600439934882  | 46209849      |  |
|               |                                               |                                                         | 10           |                             |                                   |                          |                                                                       |          | 00000046209849  |               |  |
| 6             | Сигареты с фильтром Макси                     | им Классический Красный,МТ 100,00 руб.                  | 92,94        | 1/0                         |                                   |                          |                                                                       |          |                 |               |  |
|               |                                               |                                                         | 10           |                             |                                   |                          |                                                                       |          |                 |               |  |
| 7             | Сигареты с фильтром "BONE                     | D STREET COMPACT BLUE" MT 122,00 py6.                   | 112,81       | 2/0                         | Сигареты Бонд Компакт Блю         | Сигареты                 |                                                                       |          | 04606203098910  | 4606203098903 |  |
|               |                                               |                                                         | 20           |                             |                                   |                          |                                                                       |          | 04606203098903  |               |  |
| 8             | Сигареты с фильтром "BOND                     | STREET BLUE SELECTION" MT 130,00 py6.                   | 121,04       | 1/0                         | Сигареты Бонд Блю                 | Сигареты                 |                                                                       |          | 04606203097715  | 4606203094349 |  |
|               |                                               |                                                         | 10           |                             |                                   |                          |                                                                       |          | 04606203094349  |               |  |
| 9             | Сигареты с фильтром "BONE                     | D STREET PREMIUM" MT 114,00 py6.                        | 105,07       | 5/0                         | Сигареты Бонд Премиум             | Сигареты                 |                                                                       |          |                 | 4606203097142 |  |
|               |                                               |                                                         | 5            |                             |                                   |                          |                                                                       |          | 04606203097142  |               |  |
| 10            | Сигареты с фильтром "BOND                     | D STREET COMPACT SILVER" MT 131,00 py6.                 | 121,30       | 5/0                         |                                   |                          |                                                                       |          | -               |               |  |
|               |                                               |                                                         | 5            |                             |                                   |                          |                                                                       |          | 7               |               |  |
| итог<br>Колич | о по приходному дон<br>чество: <u>145</u> Сум | кументу:<br>ма:16 950,30                                |              |                             | Выход без сохранения              | Coxpa                    | анить доку                                                            | /мент дл | я дальнейшей об | іработки      |  |

#### Дополнительные функции

Программа поддерживает загрузку УПД без проверки маркировки. Использовать данную функцию не рекомендуется, так как в этом случае загружаются наименования, количество и цены из приходного документа без преобразования.

Если возникла такая необходимость, то после загрузки необходимо будет перевести количество к единицам учета, установить (пересчитать) цены закупки и реализации.

| Тип документа    | Приход от поставщика           |              |                     |                   | •    | 0        | бработка            | Нац      | ценка       | Опл      | ата        |          |
|------------------|--------------------------------|--------------|---------------------|-------------------|------|----------|---------------------|----------|-------------|----------|------------|----------|
| Поставщик        | Акционерное общество "Торговая | Компания "М  | ГАПОЛИС" (АО "ТК "М | ИЕГАПОЛИС")       | •    |          |                     |          | e           |          |            | 8        |
| № документа      | 21392/740G                     |              |                     | от 28.04.2020     |      | l l      | Іровести<br>окумент | Загрузи  | ть данные и | з Пр     | оверить    | `        |
| Получатель       | Торговый зал                   |              |                     |                   | -    |          |                     | табл     | ицы Ехсеі   | шт       | рих-коды   | документ |
|                  |                                |              |                     |                   |      |          |                     |          |             |          |            |          |
|                  | Наименование товара 🗸 👻        | Количество 👻 | Цена поступления 🕞  | Цена реализации 🕞 | Наце | енка % , | Сумма посту         | пления 👻 | Сумма реали | изации 🚽 | Удаление 🗸 |          |
| Сигареты Некст В | иолет Специал Микс 2 в 1       | 5,000        | 100,93              |                   |      |          | 504,                | 65       | 0,00        | D        |            |          |
| Сигареты Парлам  | лент Аква Блю                  | 5,000        | 181,4               | 189,00            |      | 4,2      | 907,                | 00       | 945,0       | 00       |            |          |
| Сигареты Парлам  | мент Тропик Вояж               | 5,000        | 152,42              |                   |      |          | 762,                | 10       | 0,0(        | D        |            |          |

# РЕАЛИЗАЦИЯ МАРКИРОВАННОЙ ТАБАЧНОЙ ПРОДУКЦИИ

При реализации маркированной продукции штучно, отсканируйте код DataMatrix с сигаретной пачки. При этом программа найдет нужную продукцию и извлечет МРЦ из кода. Данный способ актуален только в том случае, если в карточке товара введен GTIN продукции.

При отсутствии GTIN программа предложит отсканировать штрих-код товара, а затем откроет окно для ввода DataMatrix.

При продаже БЛОКА маркированной табачной продукции, отсканируйте сначала штрих-код с пачки или блока, а затем код DataMatrix с БЛОКА. (примечание: штрих-код блока в карточку товара не вносится, т.к он извлекается из кода DataMatrix)

После сканирования блока, в поле количества товара отобразится 1 (один) блок (с ценой за упаковку) и количество пачек (x10), которое будет списано при закрытии кассового чека. В кассовом чеке будет отображаться количество и цена блоков.

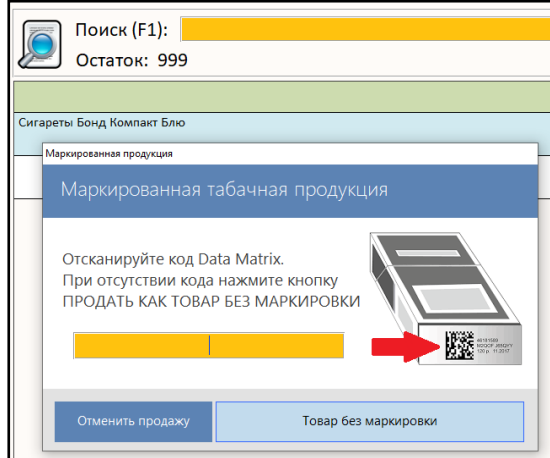

| Поиск Остато                    | (F1):<br>ок: 999               |                   | ź             |            | 11                    | 70,00                        |
|---------------------------------|--------------------------------|-------------------|---------------|------------|-----------------------|------------------------------|
|                                 | Наименование продукции (1)     |                   | Кол           | 1-BO       | Цена                  | Сумма 🔒                      |
| Сигареты Бонд Кол               | ипакт Блю                      | ×10               | 1,0           | 000        | 1 170,00              | 1 170,00                     |
|                                 |                                |                   |               |            |                       | =                            |
| 4606203098903 (                 | 04606203098910Rah'="e          |                   |               |            |                       | 14:15:56 💌                   |
| ВСКРЫТИЕ ТАРЫ<br>НА РОЗЛИВ (F5) | ИЗМЕНИТЬ ЦЕНУ, КОЛИЧЕСТВО (F6) | ПРОЧА<br>ПРОДУКЦИ | งя<br>1я (F7) | ПРЕД<br>СК | ОСТАВИТЬ<br>ИДКУ (F8) | УДАЛИТЬ СТРОКУ<br>(Ctrl+Del) |
| РЕАЛИЗАЦИЯ<br>УПАКОВКОЙ (F4)    | РАСЧЁТ С ПОКУПАТЕЛЕМ (ПРОБЕЛ)  | ОБНОВИ<br>СПРАВОЧ | 1ТЬ<br>ІНИК   | ОТ<br>ПРС  | гложить<br>Эдажу (F9) | ОТМЕНА ЧЕКА<br>(ВЫХОД)       |